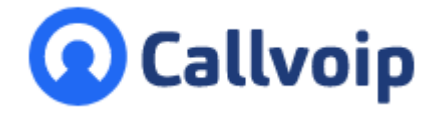

# Callvoip configuratie-handleiding voor Cisco Linksys SPA IP Phones

v030222MT

In deze handleiding kunt u lezen hoe u uw Linksys SPA of Cisco SPA IP Phone instelt voor een VoIP-account van de Callvoip telefooncentrale.

# 1. Maak een Callvoip toestelaccount aan

Voordat u de telefoon kunt instellen maakt u op de Callvoip centrale aan:

- een gebruiker
- een toestel-account → hier vindt u ook de SIP-username en password

Voor meer informatie, raadpleeg de Callvoip supportpagina.

# 2. Sluit de IP Telefoon aan

Aan de achterkant van de IP Telefoon zitten één of twee internet-aansluitingen. Sluit op de WAN- of SW-poort\* (en NIET op de PC Poort) een netwerkkabel op aan en sluit de kabel aan de andere zijde aan op uw netwerk/router zodat de IP telefoon met internet is verbonden.

\* Sommige modellen (o.a. SPA9x2, SPA504) hebben naast de poort voor de internetaansluiting (Switch / WAN) Powe een extra poort voor het aansluiten van een PC (PC Poort). Zie afbeelding.

# Auxiliary Port (Use only with SPA500S) Upper Slots Lower Slots Port Switch / WAN (Network) Por Cable Slot Handset Port

3. Vraag het IP-adres van de telefoon op:

Druk op de toets met het blaadje (instellingen) + 9 om het IP-adres op te vragen.

#### 4. Log in op de configuratiepagina van de SPA IP-telefoon

- Ga naar internet en toets het IP-adres met de puntjes in de browser-adresbalk in.
- Druk rechtsboven in eerst op [admin login] en vervolgens op [advanced]. Het aantal tabbladen wordt uitgebreid. Volg de instructies om de instellingen te doen.

#### 5. de SPA IP Phone configureren

Om de SPA IP Phone in te stellen gaat nu naar tabblad [Ext1]. Deze pagina is in een aantal compartimenten ingedeeld. Op de volgende pagina ziet u aangegeven bij welke velden wij welke aanpassing aanraden om uw Simmpl-account te registreren. Klik na het invullen van de velden op [Submit all changes] om de wijzigingen vast te leggen. De telefoon wordt geherstart.

> ING BANK 5041280 IBAN NL66INGB0005041280 BIC INGBNL2A KVK 02066541 BTW NL1041.63.252.B01

Koldingweg 19-1 9723 HL Groningen

Postbus 5236 9700 GE Groningen

- T (050) 820 00 00
- F (050) 820 00 08
- E aanvraag@callvoip.nl
- W www.callvoip.nl

#### 6. De IP telefoon aanpassen aan uw eigen wensen en voorkeuren

Op tabblad [Phone] kunt u nog een paar zaken aanpassen om het display van de telefoon (naam van de telefoon, naam van de lijn) aan uw wensen aan te passen. Ook kunt u daar het voicemailbox-nummer instellen. Met de speciale [voicemail-button] op de telefoon kunt u dan in één kaar naar uw voicemailbox bellen.

Op tabblad [User] tenslotte kunt u nog het formaat van tijd en datum invullen. Geluid van de telefoon te zacht? Een paar tips.

- gebruik de laatste firmware, Linksys heeft hier wat verbetering in aangebracht
- zet onderaan tab [User] de [handset input gain] op [6]

#### **Tabblad Info**

U start altijd op tabblad info. Hier vindt u informatie over o.a. de firmwareversie, het IP-adres en de status van de accounts. Deze status dient na configuratie [**Registered**] te zijn.

| cisco SPA504               | ess<br>4G Configuration Util | lity                     |                          |                    |                          |                    |               | User Login basic   advanced  |
|----------------------------|------------------------------|--------------------------|--------------------------|--------------------|--------------------------|--------------------|---------------|------------------------------|
| Voice                      | Call History                 | Personal Direc           | ectory Attendant Console | Status             |                          | [                  | -             |                              |
| Info                       | System SIP                   | Provisioning             | Regional Phone           | Liser A            | ttendant Console         |                    | Op            | de Ext-tabbladen kunt u      |
| 544                        | 540 E42                      | Evid                     | rtogional rhono          |                    |                          |                    | ind           | lividuele VoIP-accounts      |
| EALT                       |                              | EM 4                     |                          |                    |                          |                    | ins           | tellen                       |
|                            |                              |                          |                          |                    |                          |                    |               |                              |
| System Information         |                              |                          |                          |                    |                          |                    |               |                              |
|                            | Connection Type:             | DHCP<br>CEDC (OFFICIALCO |                          |                    | Current IP:              | 192.168.178.23     |               |                              |
|                            | Host Name.                   | 3EP049EF370E132          |                          |                    | Current Onterine         | 1012-00X           |               |                              |
|                            | Drimany DNS:                 | 400 469 479 054          |                          |                    | current Gateway.         | 192.100.170.254    |               |                              |
|                            | Primary DNS.                 | 192.100.170.254          |                          |                    |                          |                    | Hie           | er vindt u.o.a. het model en |
|                            | Secondary DNS.               |                          |                          |                    |                          |                    |               |                              |
| Product Information        |                              |                          | •                        |                    |                          |                    | de            | firmwareversie.              |
|                            | Product Name:                | SPA504G                  |                          |                    | Serial Number:           | CBT15510DKC        |               |                              |
|                            | Software Version:            | 7.4.8a                   |                          |                    | Hardware Version:        | 1.0.3              |               |                              |
|                            | MAC Address:                 | 649EF376E152             |                          |                    | Client Certificate:      | Installed          |               |                              |
|                            | Customization:               | Open                     |                          |                    | Licenses:                | None               |               |                              |
|                            |                              |                          |                          |                    |                          |                    |               |                              |
| Phone Status               |                              |                          |                          |                    |                          |                    |               |                              |
|                            | Current Time:                | 6/8/2014 02:45:26        |                          |                    | Elapsed Time:            | 1 day and 19:42:14 | [             |                              |
|                            | Broadcast Pkts Sent:         | 6                        |                          |                    | Broadcast Bytes Sent:    | 880                | _             | Hier vindt u de status van   |
|                            | Broadcast Pkts Recv:         | 163125                   |                          |                    | Broadcast Bytes Recv:    | 9815192            |               | mer vinut u de status van    |
|                            | Broadcast Pkts Dropped:      | 0                        |                          |                    | Broadcast Bytes Dropped: | 0                  | _             | Ext 1 ofwel de eerste        |
|                            | RTP Packets Sent:            | 0                        |                          |                    | RIP Bytes Sent:          | 0                  |               | accountrositio in dozo       |
|                            | RTP Packets Recv:            | 0                        |                          |                    | RTP Bytes Recv:          | 0                  | _             |                              |
|                            | SIP Messages Sent:           | 13320                    |                          |                    | SIP Bytes Sent           | 1017073            |               | teleroon. Arnankelijk van    |
|                            | SIP Messages Recv:           | 2000                     |                          |                    | SIP Bytes Recv:          | 1214513            |               | het model zijn er            |
|                            | External IP:                 | 100M Eul Dupley          |                          |                    | Operational VEAN ID:     | Unit Down          |               | moordoro II kunt to in       |
|                            | SW Port:                     | room run Duplex          |                          |                    | PC Port:                 | Link Down          |               | meerdere. O kunt zo m        |
| Ext 1 Status               |                              |                          |                          |                    |                          |                    |               | één oogopslag zien wat de    |
|                            | Registration State:          | Registered               |                          |                    | Last Registration At:    | 6/8/2014 02:43:19  | $\rightarrow$ | status van deze accounts     |
|                            | Next Registration In:        | 12 s                     |                          |                    | Message Waiting:         | No                 |               |                              |
|                            | Mapped SIP Port:             |                          |                          |                    |                          |                    |               | IS.                          |
|                            |                              |                          |                          |                    |                          |                    |               |                              |
| Ext 2 Status               |                              |                          |                          |                    |                          |                    |               |                              |
|                            |                              |                          | Undo All Changes         | Submit All Changes |                          |                    |               |                              |
| © 2009 Cisco Systems, Inc. | . All Rights Reserved.       | ini<br>Ili               |                          |                    | 날빤했?!! 김                 |                    |               | SPA504G IP Phone             |
|                            |                              |                          |                          |                    |                          |                    |               |                              |

#### Tabblad SIP

Voordat u het account instelt, is het van belang om te checken of onderstaande waarde goed staat.

| cisco SPA504G Configuration                    | Utility                |                                         | Ust                       | <u>er Loqin</u> <u>Dasic</u>   advanced |
|------------------------------------------------|------------------------|-----------------------------------------|---------------------------|-----------------------------------------|
| Voice Call History                             | Personal D             | rectory Attendant Console Status        |                           |                                         |
| Info Sustam                                    | Provisioning           | Pagional Dhone I Hear Attendant Concole |                           |                                         |
| Ext 1 Ext 2 Ext 3                              | Ext 4                  |                                         |                           |                                         |
|                                                |                        |                                         |                           | *                                       |
| IP Parameters                                  |                        |                                         | -                         |                                         |
| Max Forward:<br>Max Auth:                      | 70                     | Max Redirecti                           | n: 5                      |                                         |
| SIP Server Name:                               | \$VERSION              | SiP dell'Agent Nar                      | e:                        |                                         |
| SIP Accept Language:                           |                        | DTMF Relay MIME Typ                     | e: application/dtmf-relay |                                         |
| Hook Flash MIME Type:                          | application/hook-flash | Remove Last R                           | g: no 🔻                   |                                         |
| Use Compact Header:                            | no 🔻                   | Escape Display Nar                      | e: no 🔻                   |                                         |
| SIP-B Enable:                                  | no 🔻                   | Talk Packa                              | e: no 🔻                   |                                         |
| Hold Package:                                  | no 🔻                   | Conference Packa                        | e: no 🔻                   |                                         |
| Notify Conference:                             | no 🔻                   | RFC 2543 Call Ho                        | d: yes ▼                  |                                         |
| Random REG CID On Reboot:                      | 5060                   | Mark All AVT Packe                      | s: yes V                  |                                         |
| CTI Fnable:                                    | no T                   | SPICP FOR M                             | r: PAID-RPID-FROM V       |                                         |
| SRTP Method:                                   | x-sipura V             | Hold Target Before REFE                 | R: no V                   |                                         |
| Dialog SDP Enable:                             | no 🔻                   |                                         |                           |                                         |
| imer Valuer (rec)                              |                        |                                         |                           |                                         |
| siP T1:                                        | 1                      | SP                                      | 2: 4                      |                                         |
| SIP T4:                                        | 5                      | SP Timer                                | B: 16                     |                                         |
| SIP Timer F:                                   | 16                     | SIP Timer                               | H: 16                     |                                         |
| SIP Timer D:                                   | 16                     | SIP Time                                | J: 16                     |                                         |
| INVITE Expires:                                | 240                    | RelNVITE Expin                          | s: 30                     |                                         |
| Reg Min Expires:                               | 30                     | Reg Max Expin                           | d: 1200                   |                                         |
| Reg Retry Random Delav:                        |                        | Reg Retry Long Random Del               | y:                        |                                         |
| Reg Retry Intvi Cap:                           |                        | Sub Min Expin                           | s: 10                     | -                                       |
| Reg Retry Random Delay:                        |                        | Rea Retry Long Paorian Del              | y:                        |                                         |
| Reg Retry Intvi Cap:                           |                        | Sub Min Expire                          | s: 10                     |                                         |
| Sub Max Expires:                               | 7200                   | Sub Retry In                            | vt 10                     |                                         |
| nse Status Code Handling                       |                        |                                         |                           |                                         |
| SIT1 RSC:                                      |                        | SIT2 R5                                 | C:                        |                                         |
| SIT3 RSC:                                      |                        | SIT4 RS                                 | C:                        |                                         |
| Try Backup RSC:                                |                        | Retry Reg R                             | C:                        |                                         |
| ameters                                        |                        |                                         |                           | Het is nood:                            |
| RTP Port Min:                                  | 16384                  | RTP Port M                              | x: 16538                  | RTP Packe                               |
| RTP Packet Size.                               | 0                      | No UDP Checksu                          | m: no T                   | op <b>0.020</b> .                       |
| Symmetric RTP:                                 | no 🔻                   | Stats In B                              | E: no V                   | [Not Accent                             |
| dead Tomas                                     |                        |                                         |                           |                                         |
| AVT Dynamic Payload:                           | 101                    | INFOREQ Dynamic Paylo                   | d:                        | Let op: af f                            |
| G726r16 Dynamic Payload:                       | 98                     | G726r24 Dynamic Paylo                   | d: 97                     | waarde op (                             |
| G726r32 Dynamic Payload:                       | 2                      | G726r40 Dynamic Paylo                   | d: 96                     |                                         |
| G729b Dynamic Payload:                         | 99                     | EncapRTP Dynamic Paylo                  | d: 112                    |                                         |
| RTP-Start-Loopback Dynamic Payload:            | 113                    | RTP-Start-Loopback Cod                  | c: G711a ▼                |                                         |
| AVT Codec Name:                                | telephone-event        | G711u Codec Nar                         | e: PCMU                   |                                         |
| G711a Codec Name:<br>G726r24 Codec Name:       | G726-24                | G726/16 Codec Nar                       | e: G726-16                |                                         |
| G726r40 Codec Name:                            | G726-40                | G729a Codec Nar                         | e: G729a                  |                                         |
| G729b Codec Name:                              | G729ab                 | G722 Codec Nar                          | e: G722                   |                                         |
| EncapRTP Codec Name:                           | encaprtp               |                                         |                           |                                         |
| upport Parameters                              |                        |                                         |                           |                                         |
| Handle VIA received:                           | no 🔻                   | Handle VIA rpo                          | t no 🔻                    |                                         |
| Insert VIA received:                           | no 🔻                   | Insert VIA rpo                          | t no 🔻                    |                                         |
| Substitute VIA Addr:                           | no 🔻                   | Send Resp To Src Po                     | t no 🔻                    |                                         |
| STUN Enable:                                   | no 🔻                   | STUN Test Enabl                         | no 🔻                      |                                         |
| STUN Server:                                   |                        | EXT                                     |                           |                                         |
| EXT RTP Port Min:                              | L                      | NAT Keep Alive Int                      | t 15                      |                                         |
| Key System Parameters                          |                        |                                         |                           |                                         |
| Linksys Key System:                            | no 🔻                   | Multicast Addres                        | : 224.168.168.168:6061    |                                         |
|                                                | Ves T                  | Key System IP Addres                    | C                         |                                         |
| Key System Auto Discovery:                     | 900                    |                                         |                           |                                         |
| Key System Auto Discovery:<br>Force LAN Codec: | none V                 |                                         |                           |                                         |
| Key System Auto Discovery:<br>Force LAN Codec: | none T                 | Undo All Changes Submit All Changes     |                           |                                         |
| Key System Auto Discovery:<br>Force LAN Codec: | none T                 | Undo All Changes Submit All Changes     |                           |                                         |

# Instellen van uw Callvoip toestel-account

Om uw Simmpl account in te stellen, ga naar tabblad Ext 1 of een volgend tabblad en vul die als volgt in:

| sco SPA504G Configuration                                                    | Jtility                                                             |                               | <u>User Login</u> basic |
|------------------------------------------------------------------------------|---------------------------------------------------------------------|-------------------------------|-------------------------|
| Voice Call History                                                           | Personal Directory Attendant Console Statu                          |                               |                         |
| Info System SIP                                                              | Provisioning Regional Phone                                         | User Attendant Console        |                         |
| Ext1 Ext2 Ext3                                                               | Ext4                                                                |                               |                         |
| re Line Appearance                                                           |                                                                     |                               |                         |
| Share Ext:                                                                   | private T                                                           | Shared User ID:               |                         |
| Subscription Expires:                                                        | 3600                                                                | Restrict MWI:                 | no 🔻                    |
| Monitor User ID:                                                             |                                                                     |                               |                         |
| Settings                                                                     |                                                                     |                               |                         |
| NAT Mapping Enable:                                                          | no 🔻                                                                | NAT Keep Alive Enable:        | yes 🔻                   |
| NAT Keep Alive Msg:                                                          | SSP                                                                 | NAT Keep Alive Dest:          | SPROXY                  |
| vork Settings                                                                |                                                                     |                               |                         |
| SIP TOS/DiffServ Value:                                                      | 0x68                                                                | SIP CoS Value:                | 3 🔻                     |
| RTP TOS/DiffServ Value:                                                      | 0xb8                                                                | RTP CoS Value:                | 6 🔻                     |
| Network Jitter Level:                                                        | high 🔻                                                              | Jitter Buffer Adjustment:     | up and down 🔻           |
| Settings                                                                     |                                                                     |                               |                         |
| SIP Transport:                                                               | UDP V                                                               | SIP Port:                     | 5060                    |
| SIP 100REL Enable:                                                           |                                                                     | EXT SIP Port:                 |                         |
| Auth Resync-Reboot:                                                          | yes 🔻                                                               | SIP Proxy-Require:            |                         |
| SIP Remote-Party-ID:                                                         | no 🔻                                                                | Referor Bye Delay:            | 4                       |
| Refer-To Target Contact:                                                     | no <b>T</b>                                                         | Referee Bye Delay:            | 0                       |
| SIP Debug Option:                                                            | none 🔻                                                              | Refer Target Bye Delay:       | 0                       |
| Sticky 183:                                                                  | no T                                                                | Auth INVITE:                  | no T                    |
| Ntfy Refer On 1xx-To-Inv:                                                    | yes 🔻                                                               | Use Anonymous With RPID:      | yes T                   |
| Set G729 annexb:                                                             | none                                                                | Voice Quality Report Address: |                         |
|                                                                              |                                                                     |                               |                         |
| eature Settings                                                              |                                                                     |                               |                         |
| Blind Attn-Xfer Enable:                                                      | no 🔻                                                                | MOH Server:                   |                         |
| Message Waiting:                                                             | no V                                                                | Auth Page:                    | no 🔻                    |
| Default Ring:                                                                | 1 •                                                                 | Auth Page Realm:              |                         |
| Conference Bridge URL:                                                       |                                                                     | Auth Page Password:           |                         |
| Mailbox ID:                                                                  | 1233                                                                | Voice Mail Server:            |                         |
| Voice Mail Subscribe Interval:                                               | 86400                                                               | State Agent:                  |                         |
| CFWD Notify Serv:                                                            | no 🔻                                                                | CFWD Notifier:                |                         |
| User ID with Domain:                                                         | no V                                                                | Auto Ans Page On Active Call: | yes 🔻                   |
| and Registration                                                             |                                                                     |                               |                         |
| Proxy:                                                                       | pbx.callvoip.nl                                                     |                               |                         |
| Outbound Proxy:                                                              | pbx.callvoip.nl                                                     |                               |                         |
| Use Outbound Proxy:                                                          | yes V                                                               | Use OB Proxy In Dialog:       | yes 🔻                   |
| Register:                                                                    | yes 🔻                                                               | Make Call Without Reg:        | no 🔻                    |
| Register Expires:                                                            | 180                                                                 | Ans Call Without Reg:         | no 🔻                    |
| Use DNS SRV:                                                                 | yes V                                                               | DNS SRV Auto Prefix:          | no T                    |
| Proxy Fallback Intvi:                                                        | 3600                                                                | Proxy Redundancy Method:      | Based on SRV Port V     |
| criber Information                                                           |                                                                     |                               |                         |
| Display Name:                                                                | Callvoip - 220                                                      | User ID:                      | pvlmqqaw9hnj            |
| Password:                                                                    | *****                                                               | Use Auth ID:                  | yes 🔻                   |
| Auth ID:                                                                     | pvlmqqaw9hnj                                                        |                               |                         |
| Mini Certificate:                                                            |                                                                     |                               |                         |
| SRTP Private Key:                                                            |                                                                     |                               |                         |
| o Configuration                                                              |                                                                     |                               |                         |
| Preferred Codec:                                                             | G711a 🔻                                                             | Use Pref Codec Only:          | yes 🔻                   |
| Second Preferred Codec:                                                      | G711u 🔻                                                             | Third Preferred Codec:        | Unspecified T           |
| G729a Enable:                                                                | yes ▼                                                               | G722 Enable:                  | yes 🔻                   |
| G726-16 Enable:                                                              | yes 🔻                                                               | G726-24 Enable:               | yes 🔻                   |
| G726-32 Enable:                                                              | yes 🔻                                                               | G726-40 Enable:               | yes 🔻                   |
| Release Unused Codec:                                                        | yes 🔻                                                               | DTMF Process AVT:             | yes 🔻                   |
| Silence Supp Enable:                                                         | no 🔻                                                                | DTMF Tx Method:               | Auto 🔻                  |
| DTMF Tx Volume for AVT Packet:                                               | 0                                                                   | Use Remote Pref Codec:        | no 🔻                    |
|                                                                              | Default 🔻                                                           |                               |                         |
| Codec Negotiation:                                                           |                                                                     |                               |                         |
| Codec Negotiation:                                                           |                                                                     |                               |                         |
| Codec Negolialion:<br>Plan<br>Dial Plan:                                     | (*xx[[3469]11]0[00][2-9]xxxxxxxxxxxxxxxxxxxxxxxxxxxxxxxxxxxx        |                               |                         |
| Codec Negotiation:<br>Plan<br>Dial Plan:<br>Caller D Nap:                    | (*xe([3469]110(00[[2-9]xxxxxxx;1xxxe[[2-9]xxxxxxxx50]xxxxxxxxxxxx)  |                               |                         |
| Codec Negotiation:<br>Man<br>Dial Plan:<br>Cater D Map:<br>Enable P Dialing: | (*xx[3469]11(000]2-9]xxxxxx(1xxx(2-9)xxxxxx50)xxxxxxxxxxx)<br>yes • | Emergency Number:             |                         |

Indien u problemen ervaart met het gebruik van \*-codes, kunt u de code in veld DialPlan aanpassen naar:

Hieronder vindt u een aantal tabbladen waar u de telefoon verder aan uw wensen kunt aanpassen. Deze zijn niet noodzakelijk om te kunnen bellen en gebeld te kunnen worden.

# **Tabblad Regional**

Scroll helemaal naar beneden; linksonder vindt u de instellingen voor de tijdzone.

| cisco SPA            | <sup>iusiness</sup><br>504G Con | figuration             | Utility      |              |                          |        |                             |              | <u>User Loqin</u> | basic   advanced |
|----------------------|---------------------------------|------------------------|--------------|--------------|--------------------------|--------|-----------------------------|--------------|-------------------|------------------|
| Voice                |                                 | Call History           | Personal Di  | rectory      | Attendant Console Status |        |                             |              |                   |                  |
| Info                 | System                          | SIP                    | Provisioning | Regional     | Phone                    | User   | Attendant Console           |              |                   |                  |
| Ext 1                | Ext 2                           | Ext 3                  | Ext 4        |              |                          |        |                             |              |                   |                  |
|                      |                                 | Paging Lode:           | .ao          | ]            |                          |        | Call Park Code:             | 138          | _                 | *                |
|                      |                                 | Call Pickup Code:      | *36          | ]            |                          |        | Call UnPark Code:           | *39          |                   |                  |
|                      | Group                           | p Call Pickup Code:    | *37          | ]            |                          |        | Media Loopback Code:        | *03          |                   |                  |
|                      | Referra                         | al Services Codes:     |              |              |                          |        |                             |              |                   |                  |
|                      | Feature Dia                     | al Services Codes:     |              |              |                          |        |                             |              |                   |                  |
| Vertical Service An  | nouncement Code                 | es                     |              |              |                          |        |                             |              |                   |                  |
| Vortabar borrido Ali | Service A                       | nnc Base Number:       |              | ]            |                          |        |                             |              |                   |                  |
|                      | Service Anno                    | c Extension Codes:     |              | -            |                          |        |                             |              |                   |                  |
|                      |                                 |                        |              |              |                          |        |                             |              |                   |                  |
| Outbound Call Code   | c Selection Code:               | S<br>refer G711u Code: | *017110      | 1            |                          |        | Force G711u Code:           | *027110      |                   |                  |
|                      | P                               | refer G711a Code:      | *017111      | ]            |                          |        | Force G711a Code:           | *027111      | -                 |                  |
|                      | F1                              | Prefer G722 Code:      | *01722       | ]            |                          |        | Enroe G722 Code:            | *02722       |                   |                  |
|                      | Dre                             | fer G728r18 Code:      | *0172616     | ]            |                          |        | Force G726r16 Code:         | *0272616     | -                 |                  |
|                      | Bra                             | for G726r24 Code:      | *0172624     | ]<br>]       |                          |        | Force 0720r70 Code:         | 10272624     | -                 |                  |
|                      | Pre                             | fer G726r32 Code:      | *0172622     | ]            |                          |        | Force G726r32 Code:         | *0272632     | -                 |                  |
|                      | Dre                             | fer G726r40 Code:      | *0172640     | ]            |                          |        | Force G726r40 Code:         | *0272640     | _                 |                  |
|                      |                                 | refer 0729a Code:      | *01729       | ]            |                          |        | Force 0720a Code:           | 102720       | -                 |                  |
|                      | F                               | relet Grzsa coue.      | 01725        | ]            |                          |        | 10106 07258 0006.           | 02725        |                   |                  |
| Miscellaneous        |                                 |                        |              |              |                          |        |                             |              |                   |                  |
|                      | Set Lo                          | ocal Date (mm/dd):     |              |              |                          |        | Set Local Time (HH/mm):     |              |                   |                  |
|                      |                                 | Time Zone:             | GMT+01:00 ▼  |              |                          |        | Time Offset (HH/mm):        |              |                   |                  |
|                      | Ignore <sup>1</sup>             | DHCP Time Offset:      | yes 🔻        |              |                          |        |                             |              |                   |                  |
|                      | Daylight                        | t Saving Time Rule:    |              |              |                          |        |                             |              |                   |                  |
|                      | Daylight S                      | aving Time Enable:     | yes 🔻        |              |                          |        | DTMF Playback Level:        | -16          |                   |                  |
|                      | DTM                             | F Playback Length:     | .1           | ]            |                          |        | Inband DTMF Boost:          | 12dB 🔻       |                   |                  |
|                      | Diction                         | nary Server Script:    |              |              |                          |        |                             |              |                   |                  |
|                      | Li                              | anguage Selection:     |              | ]            |                          |        | Default Character Encoding: | ISO-8859-1 V |                   |                  |
|                      |                                 |                        |              |              |                          |        |                             |              |                   |                  |
|                      |                                 |                        |              | Undo All Cha | anges Submit All Ch      | hanges |                             |              |                   |                  |
| © 2009 Cisco System  | is, Inc. All Rights R           | teserved.              |              |              |                          |        |                             |              |                   | SPA504G IP Phone |

# **Tabblad Phone**

Hier kunt u bepalen wat u in het display van de telefoon ziet en welke accounts bij welke displayknoppen horen.

| cisco SPA50              | <sup>ness</sup><br>)4G Configurat | on Utility             |                     |                    |                            | Use                  | <u>er Login</u> <u>basic</u>   advanced |                      |
|--------------------------|-----------------------------------|------------------------|---------------------|--------------------|----------------------------|----------------------|-----------------------------------------|----------------------|
| Voice                    | Call Histo                        | ry Persona             | I Directory Attenda | int Console Status |                            |                      |                                         |                      |
| Info                     | System                            | IP Provisioning        | Regional            | Phone Us           | ser Altendant Console      |                      |                                         |                      |
| Ext 1                    | Ext 2 E                           | t3 Ext4                |                     |                    |                            |                      | Bepaal de na                            | am van het           |
| Conoral                  |                                   |                        |                     |                    |                            |                      | toestel, deze                           | is zichtbaar in het  |
| General                  | Station M                         | ame: Callvopi 500      |                     |                    | Station Display Name:      | Callvoip 500 - Milan | display van d                           | le telefoon          |
|                          | Voice Mail Nu                     | nber: *969000          |                     |                    | Text Logo:                 |                      |                                         |                      |
|                          | BMP Picture Download              | URL:                   |                     |                    |                            |                      | Stel hier het                           | voicemailnummer      |
|                          | Select                            | .ogo: Default 🔻        |                     |                    | Select Background Picture. | None V               | in om met ée                            | én druk op de        |
|                          | Softkey Labels                    | Font: Auto 🔻           |                     |                    | Screen Saver Enable:       | no 🔻                 | message-but                             | ton gelijk de        |
|                          | Screen Saver                      | Wait: 300              |                     |                    | Screen Saver Icon:         | Background Picture 🔻 | voicemail te                            | kunnen               |
| Line Key 1               |                                   |                        |                     |                    |                            |                      | beluisteren.                            |                      |
|                          | Exter                             | sion: 1 🔻              |                     |                    | Short Name:                | Callvoip 500         |                                         |                      |
|                          | Share Call Appear                 | ince: private T        |                     |                    |                            |                      |                                         |                      |
|                          | Extended Fun                      | tion:                  |                     |                    |                            |                      |                                         |                      |
| Line Key 2               |                                   |                        |                     |                    |                            |                      |                                         | i [Extension]        |
|                          | Exter                             | sion: 1 🔻              |                     |                    | Short Name:                | SUSER                |                                         |                      |
|                          | Share Call Appear                 | ince: private <b>v</b> |                     |                    |                            |                      | 30                                      | count (nummer)       |
|                          | Extended Fun                      | stion:                 |                     |                    |                            |                      |                                         | e knop gebruikt.     |
| Line Key 3               |                                   |                        |                     |                    |                            |                      |                                         |                      |
|                          | Exter                             | sion: 2 🔻              |                     |                    | Short Name:                | TijdhofConsulting    |                                         |                      |
|                          | Share Call Appear                 | ince: private 🔻        |                     |                    |                            |                      | В                                       | ] [shortname]        |
|                          | Extended Fun                      | tion:                  |                     |                    |                            |                      | St                                      | eit u in noe de lijn |
| Line Key 4               |                                   |                        |                     |                    |                            |                      |                                         | lefault: SImmpl      |
|                          | Exter                             | sion: 2 🔻              |                     |                    | Short Name:                | SUSER                |                                         | [P username).        |
|                          | Share Call Appear                 | ince: private 🔻        |                     |                    |                            |                      | L                                       | et op: u heeft       |
|                          | Extended Fun                      | tion:                  |                     |                    |                            |                      | m                                       | aar weinig ruimte    |
| Miscellaneous Line Key   | v Settings                        |                        |                     |                    |                            |                      | in                                      | uw display.          |
|                          |                                   |                        | Undo All Changes    | Submit All Change  | s                          |                      |                                         |                      |
| © 2009 Cisco Systems, In | nc. All Rights Reserved.          |                        |                     |                    | أشريح ومستحسيل             |                      | SPA504G IP Phone                        |                      |

# **Tabblad User**

Hier kunt u diverse zaken instellen die te maken hebben met persoonlijke gebruiksvoorkeuren, zoals functies die aan of uitstaan, speeddialtoetsen, audiovolume, LCD contrast, etc.

| Voice<br>Info<br>Exit 1 | Call History System SIP Ext 2 Ext 3 Ctrvd No Ans Uest Speed Dial 2: Speed Dial 4: Speed Dial 6: Speed Dial 6: Spee | Personal D            | Nirectory Attendant Console Status           Regional         Phone         User         Attendant Console           Ctwd No Ans Lelsy:         Ctwd No Ans Lelsy:         Ctwd No Ans Lelsy: | 20          |  |
|-------------------------|----------------------------------------------------------------------------------------------------|-----------------------|----------------------------------------------------------------------------------------------------|-------------|--|
| Info Exit 1             | System SIP<br>Ext 2 Ext 3<br>Utwo I No Ans Dest<br>Speed Dial 2:<br>Speed Dial 4:<br>Speed Dial 6:<br>Speed Dial 6:<br>Speed Dial 6:                                                                                                    | Provisioning<br>Ext 4 | Regional Phone User Attendant Console<br>CTwd No Ans Usey:                                                                                                    | 20          |  |
| Ext 1                   | Ext 2 Ext 3<br>Ctwd No Ans Dest<br>Speed Dial 2:<br>Speed Dial 4:<br>Speed Dial 6:<br>Speed Dial 6:                                                                                                    | Ext 4                 | Ctwd No Ans Delay:                                                                                                    | 20          |  |
| beed Dial               | Speed Dial 2:<br>Speed Dial 4:<br>Speed Dial 6:<br>Speed Dial 6:<br>Speed Dial 6:                                                                                                    |                       |                                                                                                    |             |  |
| ipplementary Service    | Speed Dial 2:<br>Speed Dial 4:<br>Speed Dial 6:<br>Speed Dial 6:<br>Speed Dial 6:                                                                                                    |                       | Creat Disto                                                                                                    |             |  |
| ipplementary Service    | Speed Dial 4:<br>Speed Dial 6:<br>Speed Dial 8:                                                                                                    |                       | Speed Dial 3:                                                                                                    |             |  |
| ipplementary Service    | Speed Dial 6:<br>Speed Dial 8:                                                                                                    |                       | Speed Dial 5:                                                                                                    |             |  |
| ipplementary Service    | Speed Dial 8:                                                                                                    |                       | Speed Dial 7:                                                                                                    |             |  |
| ipplementary Service    |                                                                                                    |                       | Speed Dial 9:                                                                                                    |             |  |
|                         | ces                                                                                                    |                       |                                                                                                    |             |  |
|                         | CW Setting:                                                                                                    | yes 🔻                 | Block CID Setting:                                                                                                    | yes 🔻       |  |
|                         | Block ANC Setting:                                                                                                    | no 🔻                  | DND Setting:                                                                                                    | yes 🔻       |  |
|                         | Secure Call Setting:                                                                                                    | no 🔻                  | Dial Assistance:                                                                                                    | no 🔻        |  |
|                         | Auto Answer Page:                                                                                                    | yes 🔻                 | Preferred Audio Device:                                                                                                    | Speaker 🔻   |  |
|                         | Send Audio To Speaker:                                                                                                    | no 🔻                  | Time Format:                                                                                                    | 12hr 🔻      |  |
|                         | Date Format                                                                                                    | month/day 🔻           | Miss Call Shortcut:                                                                                                    | yes 🔻       |  |
|                         | Miss Call Banner:                                                                                                    | yes 🔻                 | Accept Media Loopback Request:                                                                                                    | automatic 🔻 |  |
|                         | Media Loopback Mode:                                                                                                    | source 🔻              | Media Loopback Type:                                                                                                    | media 🔻     |  |
|                         | Text Message:                                                                                                    | yes 🔻                 | Text Message From 3rd Party:                                                                                                    | no 🔻        |  |
|                         | Alert Tone Off:                                                                                                    | no 🔻                  | Log Missed Calls for EXT 1:                                                                                                    | yes 🔻       |  |
|                         | Log Missed Calls for EXT 2:                                                                                                    | yes 🔻                 | Log Missed Calls for EXT 3:                                                                                                    | yes 🔻       |  |
|                         | Log Missed Calls for EXT 4:                                                                                                    | yes 🔻                 |                                                                                                    |             |  |
| dio Volume              |                                                                                                    |                       | _                                                                                                    |             |  |
|                         | Ringer Volume:                                                                                                    | 8                     | Speaker Volume:                                                                                                    | 8           |  |
|                         | Handset Volume:                                                                                                    | 10                    | Headset Volume:                                                                                                    | 10          |  |
|                         | Deep Bass:                                                                                                    | Default 🔻             |                                                                                                    |             |  |
| D                       |                                                                                                    |                       |                                                                                                    |             |  |
|                         | LCD Contract                                                                                                    | 8                     | Back Light Timer:                                                                                                    | 10 s 🔻      |  |
|                         | Lob Contrast.                                                                                                    |                       |                                                                                                    |             |  |
| 100 Cisco Systema J     | Lop contrast.                                                                                                    |                       | Undo All Changes Submit All Changes                                                                                                    |             |  |

# **Checking DNS Error**

| IIII Small Busines     | ss<br>G Configu    | ration Ut | ility        |                |                      |                      | <u>User Login</u> | <u>basic</u>   advan | ed          |
|------------------------|--------------------|-----------|--------------|----------------|----------------------|----------------------|-------------------|----------------------|-------------|
|                        | ooninga            |           |              |                |                      |                      |                   |                      |             |
| Voice                  | Call               | History   | Persona      | al Directory A | ttendant Console Sta | tus                  |                   |                      |             |
| Info                   | System             | SIP       | Provisioning | Regional       | Phone                | User                 | Attendant Console |                      |             |
| Ext 1                  | Ext 2              | Ext 3     | Ext 4        |                |                      |                      |                   |                      |             |
| PI                     | hone-UI-user-mode  | : no ▼    |              |                |                      |                      |                   |                      | •           |
| Power Setting          |                    |           |              |                |                      |                      |                   |                      |             |
| P                      | oE Power Required  | : Normal  | •            |                |                      |                      |                   |                      |             |
| ternet Connection Type |                    |           |              |                |                      |                      |                   |                      |             |
| ternet connection Type | Connection Type    | DHCP      | •            |                |                      | Use Backup IP:       | yes 🔻             | Ale                  | h           |
|                        |                    |           |              |                |                      |                      |                   | AIS                  | u u<br>tarf |
| atic IP Settings       | Static IF          | p.        |              |                |                      | NetMask:             |                   | toe                  | stel        |
|                        | Gateway            | :         |              |                |                      | riotinion.           |                   | [ch                  | -ck         |
|                        |                    |           |              |                |                      |                      |                   | krij                 | at k        |
| Ional Network Configur | HostName           | e         |              |                |                      | Domain:              |                   | tab                  | olad        |
|                        | Primary DNS        | ( )       |              |                |                      | Secondary DNS:       |                   | de                   | DN          |
|                        | DNS Server Orde    | : Manual  | ۲            |                | [                    | DNS Query Mode:      | Sequential 🔻      | Mod                  | le]         |
| DNS                    | S Query TTL Ignore | no 🔻      |              |                |                      | Syslog Server:       |                   | [Se                  | que         |
|                        | Debug Serve        |           |              |                |                      | Debug Level:         | 0 🔻               |                      |             |
|                        | Layer 2 Logging    | : no 🔻    |              |                |                      | NTP Enable:          | yes 🔻             |                      |             |
| F                      | Primary NTP Serve  | :         |              |                | Seco                 | ndary NTP Server:    |                   |                      |             |
|                        | Enable SSLv3       | i no 🔻    |              |                |                      |                      |                   |                      |             |
| AN Settings            |                    |           |              |                |                      |                      |                   |                      |             |
|                        | Enable VLAN        | : no 🔻    |              |                |                      | Enable CDP:          | yes 🔻             |                      |             |
|                        | Enable LLDP-MED    | : yes ▼   |              |                | Netw                 | vork Startup Delay:  | 3                 |                      |             |
|                        | VLAN IE            | : 1       |              |                | PC Port VLA          | AN Highest Priority: | No Limit 🔻        |                      |             |
| Enable PC              | Port VLAN Tagging  | : no 🔻    |              |                |                      | PC Port VLAN ID:     | 1                 |                      |             |
| ventory Settings       |                    |           |              |                |                      |                      |                   |                      |             |
|                        | Asset ID           | :         |              |                |                      |                      |                   |                      | -           |
|                        |                    |           | Lindo All    | Changes Submi  | it All Changes       |                      |                   |                      |             |
|                        |                    |           | UNU AI       | Subini         | it Air Changes       |                      |                   |                      |             |

# Productafbeeldingen

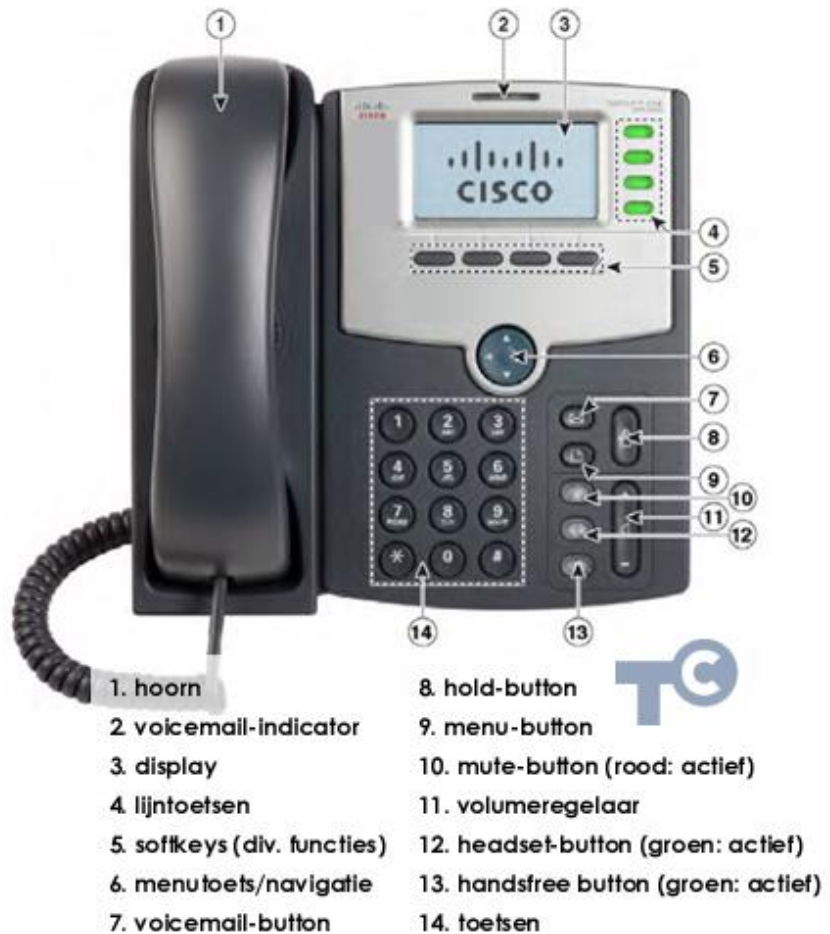

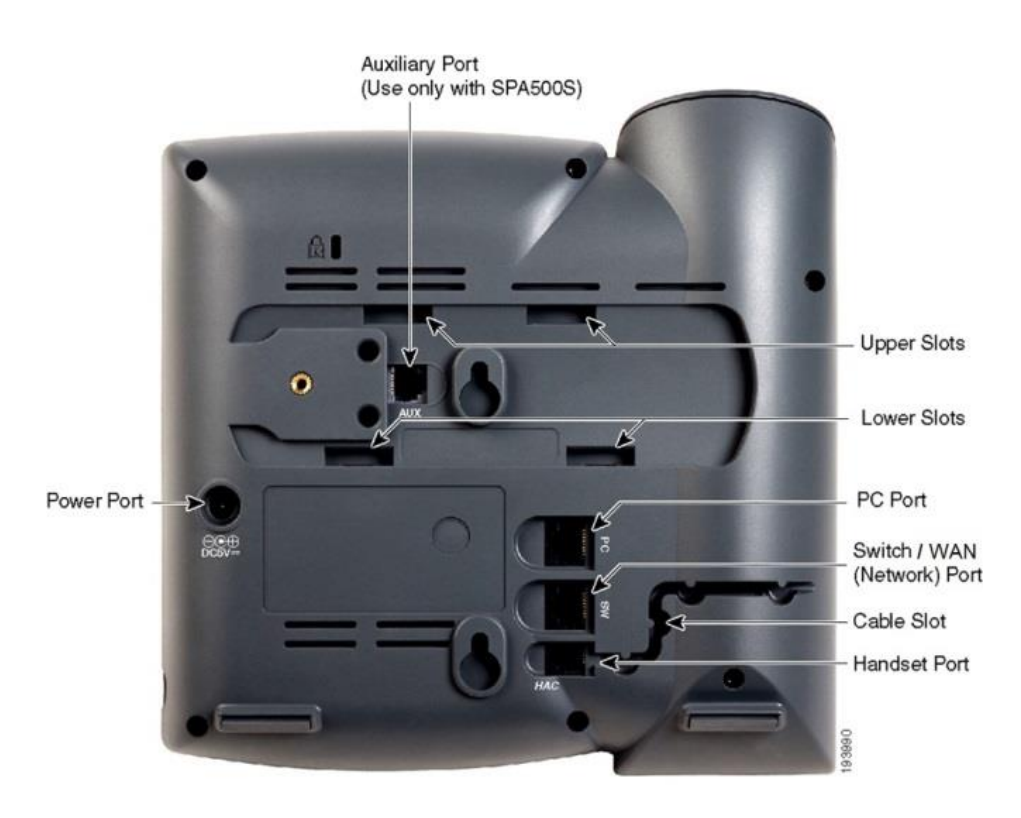

#### Link naar website fabrikant:

http://www.cisco.com/c/en/us/support/collaboration-endpoints/small-business-ip-phones/tsd-productssupport-series-home.html

#### Resetten naar factory defaults:

Druk op de toetst met het blaadje en dan 14 en kies [select]

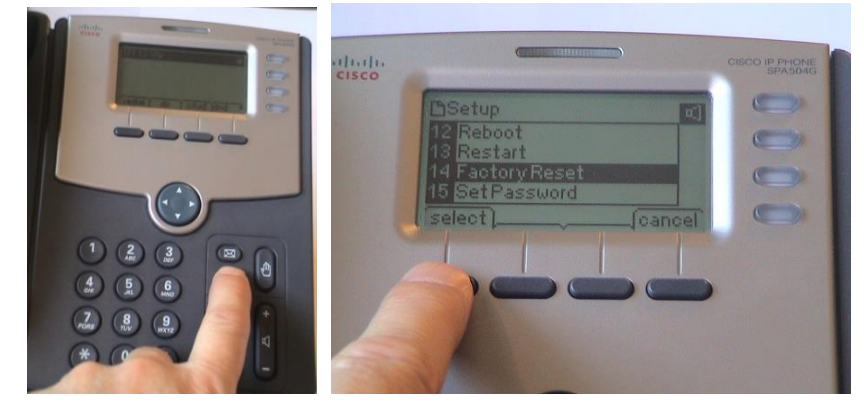

Bevestig de factory reset; de LEDs van de telefoon gaan knipperen en de telefoon herstart.

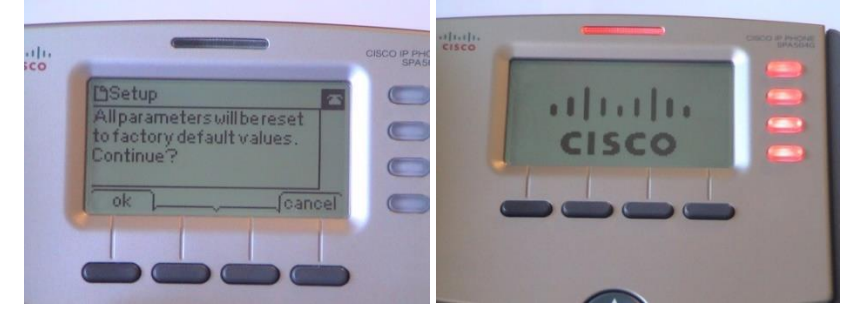

Daarna initialiseert hij en komt hij met fabrieksinstellingen terug.

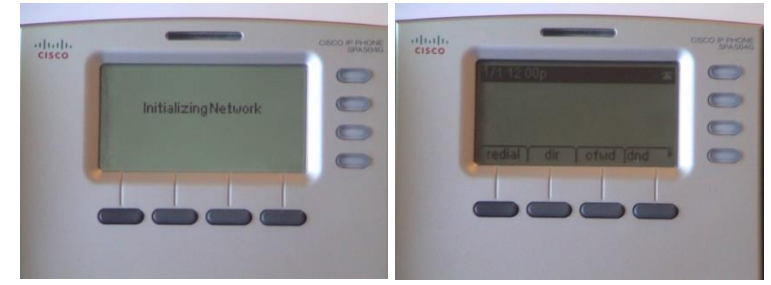

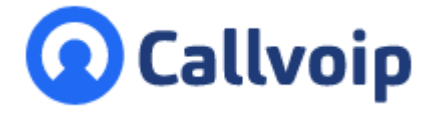

Callvoip Koldingweg 19-1 9723 HL GRONINGEN

T: 050 - 820 00 00 F: 050 - 820 00 08

@: callvoip@callvoip.nl
W: www.callvoip.nl

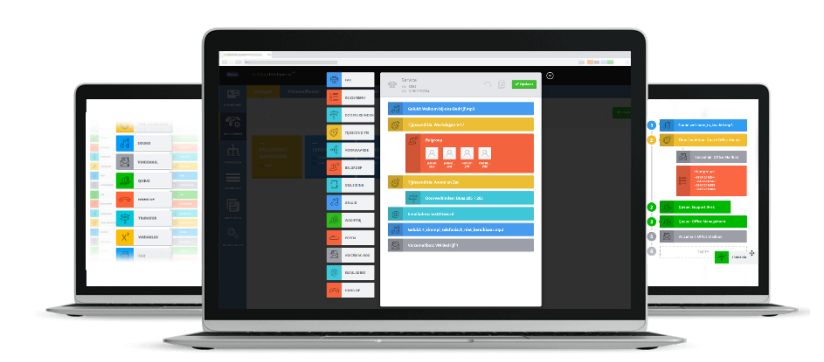